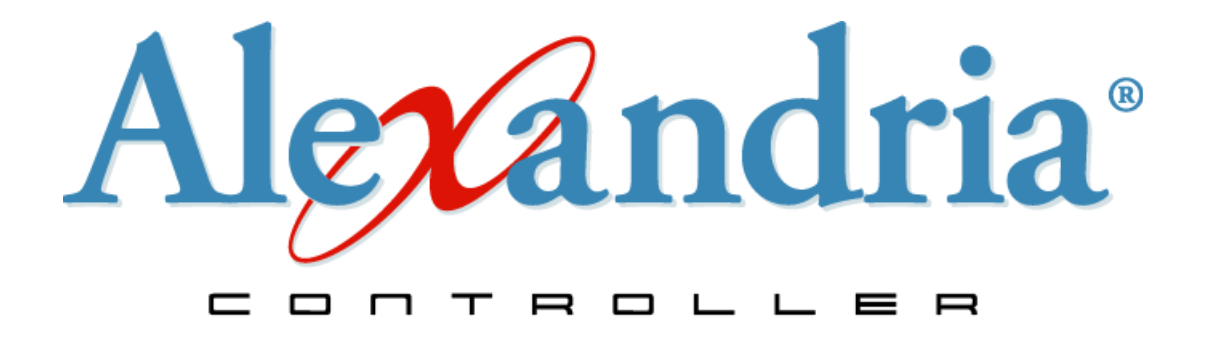

# User's Manual For Macintosh and Windows

#### **Copyright Notice**

© 2004-2007 Evelyn Manufacturing Inc. All Rights Reserved Distributed under exclusive license by COMPanion Corporation.

This work is protected under the copyright laws of the United States. Any reproduction of this manual or our software, in whole or in part, is not permitted without the proper express written authorization of Evelyn Manufacturing—except in the normal use of the software and as described in the Software License Agreement.

All permitted copies shall contain the same proprietary and copyright notices as were affixed to the original.

The software described in this book is furnished under a licensed agreement and may be used only in accordance with the terms of that agreement.

#### NOTE: Unauthorized use of this software or related materials can result in civil damages and criminal penalties.

Alexandria Controller User's Manual—David Scott Forsythe Printed December 8th, 2006—v5.5.3 Printed in the United States of America by

tates of America by
COMPanion® Corporation
1831 Fort Union Boulevard
Salt Lake City, Utah 84121-3041 USA
(801) 943-7277 voice, worldwide
(800) 347-6439 voice—Sales, US & Canada
(800) 347-6439 voice—Tech Support, US & Canada
Tech Support, worldwide: support@companioncorp.com
(801) 943-7752 FAX, worldwide
Sales: info@goalexandria.com
Web: http://www.goalexandria.com
To subscribe to the free Alexandria Discussion Group,
send an E-mail to "requests@lists.companioncorp.com"
and type "Subscribe Alex-Net" in the body of the message.

#### Trademarks

COMPanion®, Akademus®, Alexandria®, eLunchroom™, SmartMARC®, SmartScan®, Textbook Tracker®, MacLunchroom™, and their associated logos and icons are trademarks of COMPanion Corporation, Evelyn Manufacturing Inc., or Schjelderup LTD used under license by COMPanion Corporation.

Apple, ImageWriter, and LaserWriter are trademarks of Apple Computer, Inc. Macintosh is a trademark of Apple Computer, Inc.

Windows® is a trademark of Microsoft Corporation. Other trade names are the property of their respective corporations.

OpenSSL—© 1998-2005 The OpenSSL Project. All rights reserved This product includes software written by Tim Hudson; *tjh@cryptsoft.com* This product includes cryptographic software written by Eric Young; *eay@cryptsoft.com* This product includes software developed by the OpenSSL Project for use in the OpenSSL Toolkit *http://www.openssl.org/* 

Select Z39.50 Libraries - © 1995-2005 Index Data.

The VBD C++ classes are copyright © 1997, by Douglas M. Gaer This software is based in part on the work of the Independent JPEG Group.

libbzip2-© 1996-2002 Julian R Seward. All Rights Reserved

expat-© 1998, 1999 Thai Open Source Software Center Ltd.

## Table of Contents

| Alexandria Controller                                | 1 |
|------------------------------------------------------|---|
| A Solution to the Technology Headache                | 1 |
| Welcome to the Alexandria Controller!                | 2 |
| Installing Alexandria Controller                     | 3 |
| Hardware and Operating System Requirements           | 3 |
| Alexandria Controller Communication Systems          | 3 |
| Installation Summary (read this first)               | 4 |
| Assigning the Controller an IP Address               | 5 |
| Registering the Controller                           | 5 |
| Adding or Creating Alexandria Data Stations          | 5 |
| Activating Alexandria Data Stations                  | 7 |
| Installing Client Workstations                       | 8 |
| Manual Installation of Client Workstations1          | 1 |
| The Alexandria Controller Interface12                | 2 |
| The Controller Log 13                                | 3 |
| Alexandria Controller/Help Menu14                    | 4 |
| About Alexandria Controller14                        | 4 |
| Alexandria Help14                                    | 4 |
| Open Release Notes 14                                | 4 |
| Quit Alexandria Controller14                         | 4 |
| File Menu1!                                          | 5 |
| Edit Menu10                                          | 6 |
| Controller Menu 1                                    | 7 |
| Window Menu 18                                       | 8 |
| Alexandria Controller Preferences 19                 | 9 |
| Administration Preferences                           | C |
| Users Tab                                            | C |
| Activating Security 2                                | 1 |
| Adding Users 22                                      | 2 |
| Removing Users                                       | 3 |
| Edit Users 23                                        | 3 |
| Security Tab 24                                      | 4 |
| Adding, Editing, and Removing Custom Security Levels | 5 |
| Creating A New Security Level 20                     | 6 |
| Editing A New Security Level                         | 7 |
| Updates Tab 29                                       | 9 |
| Performing Software Updates                          | C |
| Library Information Preferences                      | 1 |
| Scheduled Events Preferences                         | 2 |

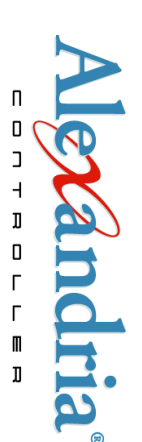

| Archive Tab                                         | 32 |
|-----------------------------------------------------|----|
| How Archiving Works                                 | 33 |
| Rebuild Tab                                         | 34 |
| Archiving and Rebuilding with Alexandria Controller | 35 |
| Alexandria Controller Utilities                     | 36 |
| Check for Updates                                   | 36 |
| Check for Updates                                   | 36 |
| Get Resources                                       | 36 |
| When the Alexandria Controller Timeouts             | 37 |

## Alexandria Controller

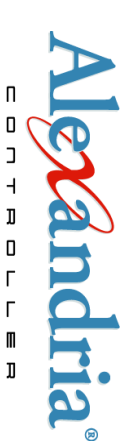

COMPanion offers our users the Central Union, Distributed Union, and single-site systems for library management; however, there are times when even *this* variety of system models cannot conciliate specific needs. Therefore, the **Alexandria Controller**<sup>TM</sup>, a new model based on Multi-Data Station technology, provides yet another solution—continuing to make Alexandria the *perfect* system to fit everyone's needs!

#### A Solution To A Technological Headache

Multi-Data Station technology provides an answer to the problem of growing hardware and software requirements that have faced district technical staff, school district administrators, and librarians.

District information technicians are faced with increasing demands as more and more computers and programs are amassed. In order for districts to efficiently use their technical support staff, administrators are constantly looking for ways to cut back on activities that consume unbounded amounts of time. Some districts experiment with consolidating servers and software in attempt to reduce their technician's travel time. Many information technicians prefer Alexandria's Central Union library system because maintaining a program with a single database housed on a single server is preferable to having one server for every database for each library.

School district administrators are also constantly faced with budgetary shortages. Therefore, they must make the best use of the funds available for staffing and resources. Increased technological demands means increased need for servers, computers, and technical staff for maintenance.

School librarians want to provide what is best for the students and staff that they serve. Within a district, the needs of elementary and secondary schools vary greatly. The needs of students in an affluent area of a district will differ from those in recognized lower-income areas. In addition, librarians feel the autonomy that they have in setting policies and purchasing materials to fit the needs of their school population is crucial in providing the best service possible. While librarians can appreciate the benefits of sharing materials and being part of one centralized library system—when all policies and resources are standardized, it may actually be a far more inferior method of servicing the needs of their schools.

#### Welcome to the Alexandria Controller!

Now, with the Alexandria Controller, the technical staff, district administrators, and librarians can have a system that meets all of their collective needs.

#### Multi-Data Station technology saves time!

Running numerous Data Stations on a single server saves your information technicians time. Instead of having to go from school to school to maintain individual library systems, all Alexandria Data Stations can be housed on a single server. This server may be located in a district location rather than a school. This enables the technical staff to have easy access to the server and to save travel time as well as the maintenance time required when multiple servers are needed.

#### Fewer machines saves money!

Purchasing fewer servers will save the district money and provide a more cost-effective use of technical staff—circumventing the need to hire additional technical support.

#### Librarians retain autonomy!

Librarians will be able to customize their library systems and services to best serve the needs of their students and staff. Policies, purchases, etcetera, will be made on the local level for a better, more individualized service.

Each collection is completely autonomous and will be managed and searched separately, just as if they were separate servers running on separate machines.

#### Installing Alexandria Controller

This section will help guide you through the Alexandria Controller installation process.<sup>1</sup> Make sure to have the registration letter that came with your software—it contains essential product code information required during installation.

If you have questions or problems during installation, contact COMPanion's 24-hour Technical Support Service at (800) 347-4942 or (801) 943-7277 or by email via: support@companioncorp.com

#### Hardware and Operating System Requirements

The Alexandria Controller has been developed to work under both Windows and Macintosh-based operating systems. With the exception of subtle differences between the controls at the tops of windows and minor differences in operating system functionality, the program operates identically across both platforms.

Here are the minimal hardware and operating system requirements for an Alexandria Controller:

| Minimum                        | Recommended                              |
|--------------------------------|------------------------------------------|
| Mac OS 10.4, Windows 2000+     | Mac OS 10.4 Server, Windows 20003 Server |
| G5 or X86, Dual Processor/Core | G5 or X86, Dual Processor/Core           |
| 2GB of RAM                     | 4GB of RAM (or more)                     |
| 20GB of free HD/100,000 Items  | 20GB of free HD space/100,000 Items      |
| TCP/IP Network                 | TCP/IP Network                           |

System Requirements for Alexandria Controller

#### Alexandria Controller Communication Systems

The Alexandria Controller requires TCP/IP to communicate between managed Data Stations and their clients.

#### i W A R N I N G !

The address for each Alexandria Data Station cannot be dynamically allocated and *must* have a fixed TCP/IP address.

<sup>1.</sup> During instruction, COMPanion assumes that you have a *basic* working knowledge of your computer's operating system.

#### Installation Summary (read this first)

Make sure that the machine on which you will be installing and running the Alexandria Controller meets the minimum recommendations for both hardware and operating system software.

Step 1. Before you run the Alexandria Controller, you will need to have a unique and static IP address assigned to *each* collection or Data folder that you wish to manage—including an additional IP for the Controller component itself. You can configure and add additional IP addresses to your existing (or secondary) ethernet controller using your operating system's standard network settings.

On Windows, these settings can be found under the Internet Protocol (TCP/IP) connection properties for your network connections. On Macintosh these settings can be located and configured from your Network system preferences.<sup>1</sup>

The Alexandria Controller *does not* need to be restarted in order to find IP addresses that were newly added using your operating system's network configurations.

- Step 2. Download the most current version of the Alexandria Controller (www.goalexandria.com). COMPanion's Technical Support staff recommends that this file be saved to your operating system desktop.
- Step 3. Run the Alexandria Controller installer by double-clicking on the Installer.exe executable (Windows) or the Installer.dmg disk image (Macintosh).<sup>2</sup> To proceed with the installation of the Controller, follow the on-screen prompts and accept the terms of the COMPanion Corporation Electronic End User License Agreement.
- Step 4. After completing the installation, close the installer application (if applicable) and launch the Alexandria Controller by double-clicking on the newly created desktop shortcut. Alternatively, you can open the Alexandria Controller's program folder (i.e. installation directory) and launch it from there.
  - On Windows, the Alexandria Controller executable will be located, by default, at: Hard Drive *(typically C:)* > Program Files > Alexandria Controller
  - On Macintosh, the Alexandria Controller application package can be found at: Hard Drive > Alexandria Controller

Make sure that any other COMPanion software applications that may be running on this machine (e.g. Textbook Tracker, eLunchroom) have been shut down before attempting to run the Alexandria Controller.

<sup>1.</sup>If you are inexperienced with TCP/IP protocols, please have your Information Systems Technician (or Information Technician; IT for short) set up multiple IP addresses—one for each data set. Otherwise, feel free to call COMPanion's Technical Support team at (800) 347-4942 or (801) 943-7277 or by email via: support@companioncorp.com.

 $<sup>2. \\</sup> These files will most commonly be called Alexandria Controller Installer.exe and Alexandria Controller Installer.dmg.$ 

#### Assigning the Controller an IP Address

The first time you launch the Alexandria Controller, you will be asked to select the IP address that you wish the Controller to permanently use.

| 0 | Choose from List                                                                                |
|---|-------------------------------------------------------------------------------------------------|
| C | hoose the IP that you want Alexandria to run services on. Alexandria will quit after selecting. |
|   | 192.168.1.49                                                                                    |
|   | 192.168.1.133                                                                                   |
|   | 192.168.1.134                                                                                   |
|   | 192.168.1.135                                                                                   |
|   | 209.210.70.151                                                                                  |
|   | ,                                                                                               |
|   | Default OK                                                                                      |
|   |                                                                                                 |

Select the desired address from the Choose from List window and then click OK.

#### **Registering the Controller**

Proceed to register the Alexandria Controller using the information provided on the product registration letter that came with your program. Enter the Registered To name, Product Codes, Serial Number and Validation Code from your registration letter and click OK.

|                                                  | Language English                                                                                                    |
|--------------------------------------------------|----------------------------------------------------------------------------------------------------|
| Please enter your r<br>This information is print | egistration information in the spaces provided.<br>ted on the registration letter you received with your<br>product. |
| Press th                                         | ne TAB key to move between fields.                                                                                   |
|                                                  |                                                                                                    |
| Registered To                                    | Alexandria Controller                                                                                                |
| Product Codes                                    | AC                                                                                                    |
| Serial Number                                    | 1234567                                                                                                    |
| Validation Code                                  | 123456789                                                                                                    |
|                                                  | Quit OK                                                                                                    |

After the successful entry of your registration codes, you will be presented with Alexandria Controller's user interface (*documented on page 12*).

- **N** O T E -

The first time that you launch the Alexandria Controller, a series of progress bars will appear at the bottom of the interface while the program rearranges some essential client resources and builds client applications. Please allow these processes to finish before proceeding. After these utilities have completed, you are ready to import existing or create brand new data collections.

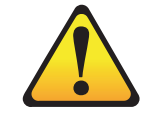

TECH NOTE: Alexandria Controller creates a new ".acf" file in the Client Applications folder for each new Data Station you add.

When a Data Station's IP address is changed, it's ".acf" files are

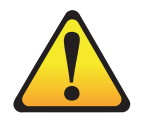

NOTE: Once registered, the Alexandria Controller will omit its own IP address from the Choose from List window as a viable option.

#### Adding or Creating Alexandria Data Stations

There are two methods available for importing an existing Alexandria Data folder into the Controller.

| 000  | Message                                          |
|------|--------------------------------------------------|
|      | Add an existing Data folder or create a new one? |
| Cano | cel Add Create                                   |

First, you may drag-and-drop an existing Data Station's Data folder onto the main Controller window; otherwise, you can click the Add button on the main Controller window. Clicking this button will give you the choice of adding an existing Data folder or creating a new one. If you choose to Add an existing Data folder, a standard operating system explorer (i.e. finder) window will appear, allowing you to guide the Controller to the directory folder containing your existing data collection.<sup>1</sup>

If you choose to **Create** a new Data folder set from scratch, you must be prepared to complete the required registration information for the newly created Data Station. Attempting to add a Data set whose **Serial Number** already matches that of a Data Station managed by the Controller will cause a warning message to appear.

Before the final importation/creation of new data can be implemented, you will need to select a static IP address for every individual Data Station—just as you did for the Alexandria Controller *(see page 5)*.

| 0         | Choose from List                                  |
|-----------|---------------------------------------------------|
| $\square$ | Please choose an IP address for the Data Station. |
|           |                                                   |
|           | 192.168.1.49                                      |
|           | 192.168.1.133                                     |
|           | 192.168.1.134                                     |
|           | 192.168.1.135                                     |
|           | A                                                 |
|           |                                                   |
|           | Default OK                                        |
| _         |                                                   |

Select the desired address for the new Data Station from the Choose from List window and then click OK. Otherwise, click Cancel to return to the main Alexandria Controller interface window.

Now that you've added a new Data Station, the *first* thing you should do is Edit [that] Data Station's Preferences *(see page 17)* and add your administrative-level users so that they can remotely install client workstations; also, if required, you can change your Data Station's available web ports. Please refer to the v5.5 *Alexandria User's Manual* for more information on creating users and changing ports.

<sup>1.</sup> The Alexandria Controller *will not* move an existing Data folder. Instead, a copy of the selected Data folder is made so that your original collection information is left untouched. The Alexandria Controller is able to work around set file permissions; the Controller can copy *any* application bundle, even when it's set to **Read only**.

#### **Activating Alexandria Data Stations**

The Alexandria Controller has the ability to Start and Stop the individual Alexandria Data Stations that it manages. When you Add an existing or Create a new Data Station, they will initially appear as Stopped in the main Controller interface window.

| COMPanion Developer (7777777) @ 192.168.1.49  |       |
|-----------------------------------------------|-------|
| Stopped                                       |       |
| COMPanion Developer (6666666) @ 192.168.1.135 |       |
| Stopped                                       |       |
| COMPanion Developer (5555555) @ 192.168.1.133 |       |
| Stopped                                       |       |
| COMPanion Developer (4444444) @ 192.168.1.134 |       |
| Stopped                                       |       |
|                                               | Start |

From the list, select (highlight) the Data Station you would like to activate and click the Start button.

You are only allowed to activate *one* Data Station at a time However, if the Alexandria Controller is shut down and then restarted, all of the individual Data Stations will be automatically activated.<sup>1</sup> If, for some reason, one of your Data Stations fails to auto-start on launch, an "unable to start" error message will be recorded in the log.

Once a Data Station in your list has been activated, you should see a green-colored icon and the word Running, along with the web port that it's using, located under the name of the collection.

| COMPanion Developer (7777777) @ 192.168.1.49<br>Q Running (web port 80)                             |
|----------------------------------------------------------------------------------------------------|
| COMPanion Developer (66666666) @ 192.168.1.135                                                      |
| COMPanion Developer (5555555) @ 192.168.1.133                                                       |
| © Running (web port 60)<br>COMPanion Developer (4444444) @ 192.168.1.134<br>© Running (web port 80) |

At this point, an activated Data Station is broadcasting—awaiting web connections on Web Port 80 *(set as default)*, and ready to communicate with your Alexandria client workstations.<sup>2</sup>

#### - N O T E -

As stated on the previous page, the *very first* thing you should do after adding and activating a new Data Station is edit their essential Preferences *(see page 17)*. Please refer to the v5.5 *Alexandria User's Manual* for detailed preference information.

<sup>1.</sup> This can be overridden if you hold down the <shift> key while launching the Alexandria Controller.

<sup>2.</sup> The Alexandria Controller acquires root privileges before it launches each Data Station so that it can listen on restricted ports.

#### **Installing Client Workstations**

If an individual Data Station license supports multiple users, you can install Alexandria's Researcher and Librarian clients on remote computers over the World Wide Web.

In order to install clients over the World Wide Web, make sure that you have an Administration User Name and Password set up in the Administration preferences of your selected Data Station. You must also have the latest Java applet installed on your computer. If you don't, the following steps will instruct you on download and installation procedures.

- Step 1. Make sure that the Data Station from which you'd like to install the client is Running (i.e. activated) in the Alexandria Controller management list.
- Step 2. Open an internet web browser (e.g. an Internet Explorer, Firefox, or Safari web-browsing window) on the machine where the client is to be installed.
- Step 3. In the browser's Address field (located in the upper-left corner of the window), type the IP address of your Alexandria Controlled Data Station followed by "/install".

| Alexandria Web Installer - Microsoft Internet Explorer |                          |
|--------------------------------------------------------|--------------------------|
| File Edit View Favorites Tools Help                    | A7                       |
| Address 🕘 http://192.168.1.133/ir                      |                          |
| Alexandria<br>Premier Library Automation               | e<br>for Mac and Windows |
| Welcome to the Alexandr                                | ia Web Installer!        |
| Please choose the installation                         | method below.            |
|                                                        |                          |
| 0%                                                     |                          |
|                                                        |                          |
|                                                        |                          |
| Windows Librarian Install Win                          | dows Researcher Install  |
|                                                        |                          |
|                                                        |                          |
| Cone Cone                                              | 🔮 Internet               |

If you are unsure which IP address your Data Station uses, it can be located to the right of the Registered To name and Serial Number in the Alexandria Controller management list.

| COMPanion Developer (5555555) @ 192.168.1.133 |  |
|-----------------------------------------------|--|
| 😜 Running (web port 80) 🧖                     |  |

If you *still* have problems locating your IP address, please contact your network administrator for further assistance. If your network administrator is not available, feel free to contact the COMPanion Technical Support team.

- Step 4. If you performed that step correctly, the Alexandria Web Installer page should appear.
- Step 5. If you don't have the correct Java applet installed on your computer (in this case, Java Plug-in 1.3 or higher), you will be required to install it before you can download clients. Your browser should automatically detect whether you have the correct Java version installed. If it does not, follow the links and install instructions that the web page provides.
- Step 6. If your Java plug-in is up-to-date or you have just installed it, click the Grant this session button on the Java page to begin your Web Install session. You are allowed to download a Windows or Macintosh Workstation.

| Java Plug | -in Security Warning 🛛 🔀                                                                                                    |
|-----------|----------------------------------------------------------------------------------------------------|
| S         | Do you want to install and run signed applet distributed by<br>"COMPanion Corporation"?                                                                                          |
|           | Publisher authenticity verified by :<br>"COMPanion Corporation".                                                                                                    |
|           | The security certificate was issued by a company that is not trusted.                                                                                                    |
|           | The security certificate has not expired and is still valid.                                                                                                    |
|           | Caution: "COMPanion Corporation" asserts that this content is<br>safe. You should only install/view this content if you trust<br>"COMPanion Corporation" to make that assertion. |
| Gi        | rant this session Deny Grant always <u>V</u> iew Certificate                                                                                                    |

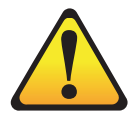

NOTE: The very first thing you should have done after adding a new Data Station to the Controller is to use the Edit Data Station's Preferences (see page 17) menu selection to add your administrative-level users.

Please refer to the v5.5 *Alexandria User's Manual* for more information on creating users Step 7. A pop-up dialog box will require you to input your Login User Name and Password. Your user name and password are the same as those that are found on the Administration preferences window of your Alexandria Controlled Data Station (see note in margin).

| 👉 Login    | ×    |
|------------|------|
| User Name: |      |
| Password:  |      |
| L          | ogin |

Step 8. The client application will be downloaded to your machine. After it has finished downloading, an Alexandria folder will appear on your operating system desktop with the appropriate application files inside (this folder can be moved anywhere on your machine, it's only downloaded to the desktop to make it easier to find).

| 🗿 Alexandria Web Installer - Microsoft Internet Explorer         |                                                              | ×          |
|------------------------------------------------------------------|--------------------------------------------------------------|------------|
| File Edit View Favorites Tools Help                              |                                                              | ł          |
| 😋 Back 🔹 🐑 👻 😰 🏠 🔎 Search 🤺 Favor                                | ites 🚱 🔗 - 🌺 🔯 - 📙 🖓                                         |            |
| Address http://123.456.78.910/install                            | 💽 🄁 Go 🛛 Link                                                | s <b>»</b> |
| Alexandria<br>Premier Library Automa                             | tion for Macintosh and Windows                               | ^          |
| Welcome to the Alexa<br>Please choose the insta<br>Retrieving: W | Indria Web Installer!<br>Ilation method below.<br>Vin DS.cz2 |            |
| 69                                                               | 9% <b></b>                                                   |            |
|                                                                  |                                                              |            |
|                                                                  |                                                              |            |
| Windows Librarian Install                                        | Windows Researcher Install                                   |            |
|                                                                  |                                                              | ~          |
| Applet alexwebinstall.AlexWebInstall started                     | 🥥 Internet                                                   |            |

#### Manual Installation of Client Workstations

Alternately, **Researcher** and **Librarian** workstations can be installed manually by moving a copy of the client application to a permanent location on the hard disk drive of the machine where it is to be installed. These client applications can be found in the Alexandria Controller Support folder.

On Macintosh OSX machines, this folder is located in the following directory:

Hard Drive > Users > Shared > Library > Alexandria Controller Support

On a Windows machine, the shared application folder should be kept here:

Hard Drive (typically C:) > Program Files > Alexandria Controller

You can locate the Librarian and Researcher workstation installers in the Client Applications folder. Be sure to copy the *entire* folder for each client you wish to install.

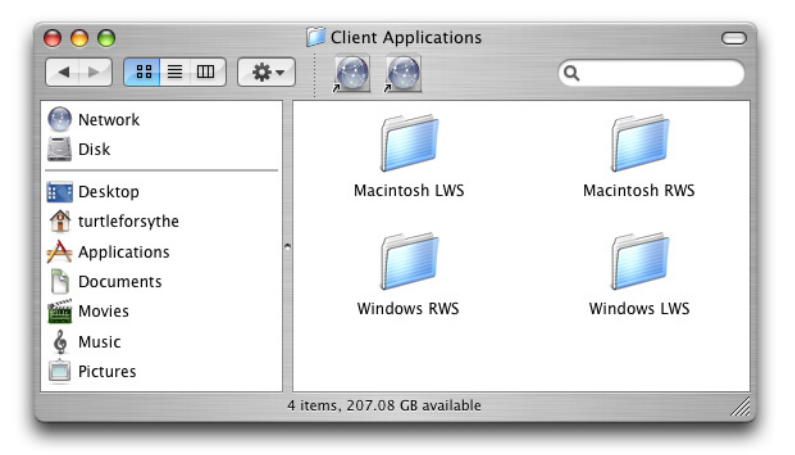

#### - N о т е -

When a Data Station is running under the Alexandria Controller, be aware that you will need an Administrator Username and Password when installing or configuring new client workstations.

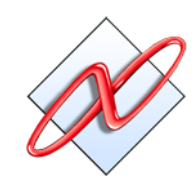

### The Alexandria Controller Interface

Now that you've added all of your managed Data Stations and installed all of your client workstations, the Alexandria Controller is fully operational and ready to go!

Now, let's delve a little deeper into some of the more technical details of the Controller and its interface.

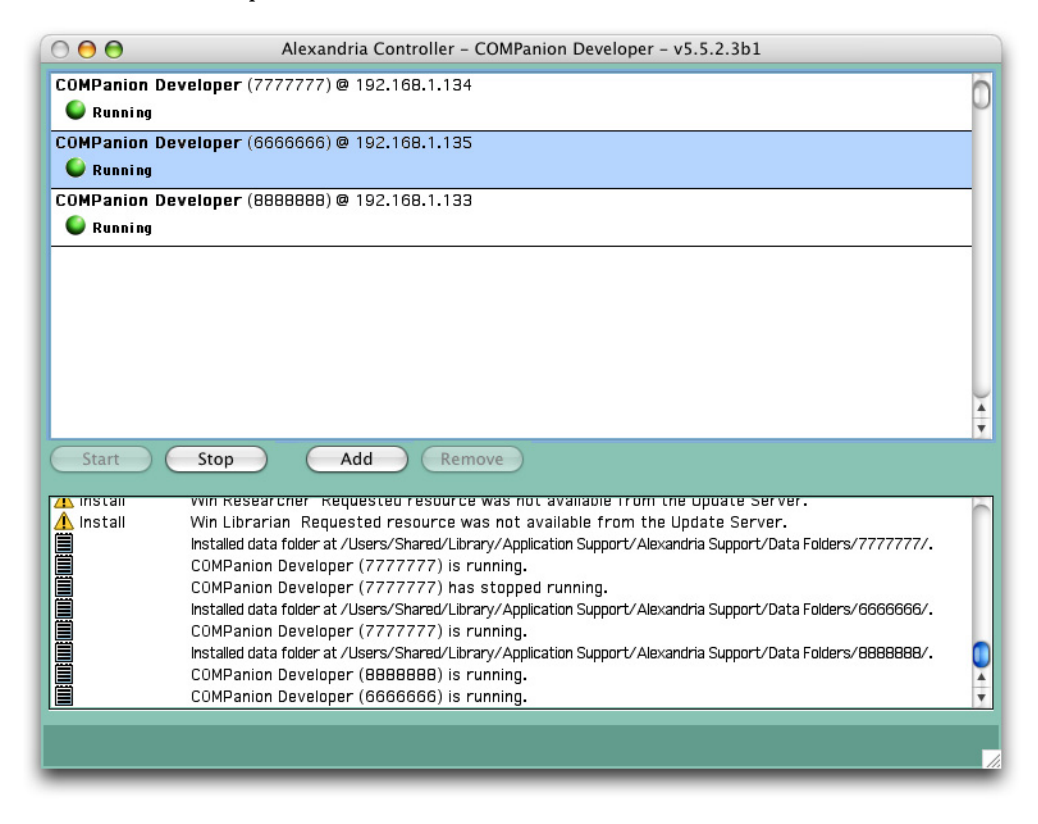

The main Controller interface window is easily broken down into two distinct sections.

The top half of the main Controller window contains your list of managed Data Stations. This list contains information about which Data Stations are active or stopped, their names, serial numbers, IP address, and port numbers.

The list of managed Data Stations can be rearranged and reordered by selecting (highlighting) the desired Data Station and dragging it above or below other existing Data Stations.

You may right-click (Windows) or <ctrl>-click (Macintosh) on any Data Station in this list to open the Controller menu *(see "Controller Menu" on page 17 for more information).* The Controller menu allows you to Add or Remove a Data Station, assign an IP address, or edit the Data Station's preferences.

If you select (highlight) a specific Data Station from the list, it will turn blue—allowing you to use the **Start** button to activate the Data Station (if it is stopped) or use the **Stop** button to deactivate a Data Station (if it is running).

Start Stop Add Remove

You may also click on the Add button, causing a message window to appear. You will be given a choice to Add a new Data folder or Create a new one. If you wish to do neither, click Cancel.

For more information on importing or creating new Data Stations, please review "Adding or Creating Alexandria Data Stations" on page 6.

#### The Controller Log

The bottom half of the main interface window contains the controller log. The controller log captures and stores all pertinent Controller information, including when each Data Station is stopped or started, and any special operations (e.g. archive or rebuild) that have been performed.

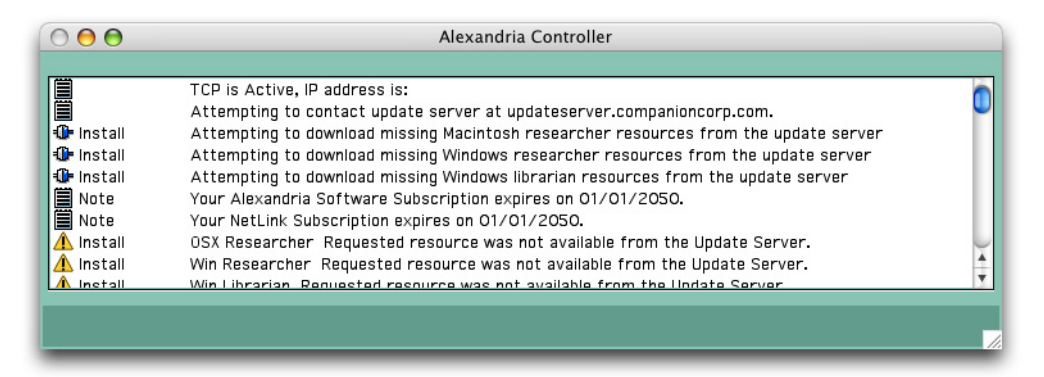

While in this section, you may select Print from the File menu to print the log. The controller log is automatically saved by the Controller. Logs are saved inside the Log folder, located in the Alexandria Controller Support program directory.

#### Alexandria Controller

| About Alexandria Controlle                            | r         |
|-------------------------------------------------------|-----------|
| Preferences                                           | ¥,        |
| Services                                              | •         |
| Hide Alexandria Controller<br>Hide Others<br>Show All | нж<br>нж∵ |
| Quit Alexandria Controller                            | ЖQ        |

#### Help

Alexandria Help Open Release Notes

#### **Alexandria Controller Menus**

The Alexandria Controller menus follow operating system standards for Macintosh and Windows. For example, the File and Edit menus in Alexandria Controller are very similar to the File and Edit menus in other applications. Additional menus have purposes specifically related to Data Station management.

#### Alexandria Controller/Help Menu

If you are using Macintosh, there is an Alexandria Controller drop-down menu that contains the About Alexandria Controller and Quit Alexandria Controller selections. There is also a Help menu that contains Alexandria Help and Open Release Notes selections.

On Windows, all these selections are located under the Help menu.

#### About Alexandria Controller

Shows copyright and version information.

#### Alexandria Help

If the Controller Help documents are installed on your system, this menu selection opens them.

#### **Open Release Notes**

If the Alexandria Controller release notes are available, this menu selection will display them.

#### **Quit Alexandria Controller**

Quits the Alexandria Controller program.

#### File Menu

The Alexandria Controller File menu provides the following selections.

**New Document**—Opens a new COMPedit document. COMPedit is the Alexandria Controller's integrated word processor.

**Open**—Opens the standard operating system explorer window used to locate files. When you select a document from this window, the Controller will open it (if it is able). Use this command to open COMPedit documents, TEXT documents, and other files for viewing.

Close Window-Closes the top window.

Close All-Closes all windows except for the main Controller interface window.

Save—When enabled, saves the contents of the top window.

Save As Text—Saves a copy of the currently visible COMPedit document as a TEXT file.

Save As RTF—Saves a copy of the currently visible document in a rich text format<sup>1</sup>.

Save As—Allows you to save ".vwp" documents to specific locations on your hard drive.

**Revert**—Changes made to the current document are discarded and the original document is displayed in the COMPedit word processor.

Utilities—Utilities are used to check for updates and download the newest resources for your Alexandria Controller (see "Alexandria Controller Utilities" on page 36).

Page Setup—Operating system standard function that sets the page up for printing.

Print-Prints the contents of the COMPedit window or any other window that has focus.

Print to PDF—This allows you to save any finished reports or COMPedit documents as Adobe PDF files (Macintosh only).

| File        |          |
|-------------|----------|
| New Docu    | iment    |
| Open        | жо       |
| Close Win   | dow %W   |
| Close All   | ~£#W     |
| Save        | жs       |
| Save As T   | ext ∖⊂₩S |
| Save As R   | TF       |
| Save As     |          |
| Revert      |          |
| Utilities   |          |
| Page Setu   | р        |
| Print       | ЖP       |
| Print to Pl | DF ∖C₩P  |

<sup>1.</sup>An RTF file is basically just an ASCII file with special commands to indicate formatting information, such as fonts and margins.

| Edit         |     |
|--------------|-----|
| Undo Typing  | жz  |
| Can't Redo   | 企業Z |
| Cut          | жχ  |
| Сору         | ЖC  |
| Paste        | жv  |
| Clear        |     |
| Select All   | ЖA  |
| Find         | ЖF  |
| Find Again   | ЖG  |
| Paste From F | ile |
| Preferences  | Ж;  |
|              |     |

#### Edit Menu

This menu includes standard editing functions. You can cut, copy and paste text, clear a field, select all text, and paste from a file. Information about commands which are specific to the Alexandria Controller are included below.

Undo Typing—This command only undoes typing or cut-and-paste operations in individual fields or in the word processor. It does *not* undo operations from other menus, commands and controls.

Redo/Can't Redo-An undo for the undo.

**Cut**, **Copy and Paste**—You can cut, copy, and paste text from certain fields to others within the Alexandria Controller.

Clear—Clears the selected text or selected list elements.

Select All—Selects all the text in the current edit field, current word processor document, or list.

Find—This selection opens the Find window. Dependant upon which window is open, Find can be used to locate specific information or text in a word processing file.

Find Again—Finds the next piece of matching information in a COMPedit document.

Paste From File—Allows the user to paste information from a file.

Preferences—This selection opens the Preferences window. Preferences are used to customize the Alexandria Controller to suit your needs *(see "Alexandria Controller Preferences" on page 19)*.

#### **Controller Menu**

This menu only appears when the main Alexandria Controller interface window has focus. You can also right-click (Windows) or <ctrl>-click (Macintosh) anywhere on the Controller interface window to force this menu to appear.

Add Data Station—This selection does the same thing as clicking the Add button on the Controller's main interface window *(see "Adding or Creating Alexandria Data Stations" on page 6).* 

**Remove Data Station**—This selection does the same thing as clicking the **Remove** button on the Controller's main interface window. If you have a Data Station selected (highlighted) in the management list, this selection will become available.<sup>1</sup> Use caution; once you've removed a Data Station from the Alexandria Controller, it *can not* be restored.

Set Data Station's IP Address—If you created a new Data Station but had no IP addresses available during its inception, the Data Station will still be added to the Controller list. However, it will appear as Stopped until you've supplied it with a working IP address.

Once you've set up additional IP addresses using your operating system's network configuration tools, you can use this selection to assign the highlighted (selected) Data Station one of the newly created IP address *(see "Adding or Creating Alexandria Data Stations" on page 6).* 

If only one IP address is available, the Controller will automatically skip the **Choose from List** window and assign the last remaining IP to an addressless Data Station.

After the Data Station has been assigned an IP address, it is immediately activated.

Edit Data Station's Preferences—The Alexandria Controller is allowed to edit the preferences of every Data Station it manages. After a Data Station is up and Running in the Controller's management list, you may choose to remotely edit *all* of that Data Station's Preferences. The Controller will ignore the Data Station's auto-save settings when it's preferences are being edited.

Because Alexandria Data Station preferences are too abundant to mention here, please refer to the v5.5 *Alexandria User's Manual* preference chapters for complete and detailed descriptions.

Edit Data Station's Registration—This will open the Data Station's Registration window, allowing you to update your registration information. The Alexandria Controller will require a restart once your registration information has been updated.<sup>2</sup>

#### - **N** O T E -

Some of the selections in the Controller menu (e.g. Remove Data Station or Edit Data Station's Preferences) will appear grayed-out and disabled until you have Stopped the selected Data Station from running.

#### Controller

| Add Data Station                 |
|----------------------------------|
| Remove Data Station              |
| Set Data Station's IP Address    |
| Edit Data Station's Preferences  |
| Edit Data Station's Registration |

<sup>1.</sup> The Remove Data Station selection is disabled until the selected Data Station you wish to remove has been Stopped.

<sup>2.</sup> This menu selection will only become available after you've Stopped the selected Data Station from running.

Show Alexandria Controller

#### Show Menu

Use this menu to move between various Controller modules (if available).

| window    |                     |
|-----------|---------------------|
| Bring al  | l windows into view |
| Alexano   | dria Controller     |
| Prefere   | nces                |
| Utilities |                     |

#### Window Menu

As you open new windows in the Alexandria Controller, the Window menu will display a list of all currently active windows. The example Window menu in the margin shows that the Alexandria Controller window is open and active and the Preferences and Utilities windows are also open.

To choose a window, select it from this menu. The window you select gets focus and becomes the active window.

If you select **Bring all windows into view**, all minimized windows will appear, with focus placed on the Controller's main interface window.

When you close a window, it is removed from this menu.

#### Alexandria Controller Preferences

Although you're required to make changes to the individual Data Station preferences that your Alexandria Controller manages—the actual Controller *also* contains some preferences of its own. However, these preferences are limited to just a few panes containing globally-based settings.

The Alexandria Controller's **Preferences** are used to customize security settings, email information, and scheduled events for all managed Data Stations.

| 00                                                           | Preferences                                                                                 |     |
|--------------------------------------------------------------|---------------------------------------------------------------------------------------------|-----|
| Administration                                               | •                                                                                           | 📑 Ø |
| Global Preferences apply to<br>preferences will affect all u | o all Alexandria users and applications connected to the Data Station. Changing these sers. |     |
|                                                              |                                                                                             |     |
|                                                              |                                                                                             |     |

| Edit          |     |
|---------------|-----|
| Undo Typing   | жz  |
| Can't Redo    | ΰ₩Ζ |
| Cut           | ЖХ  |
| Сору          | ЖC  |
| Paste         | жv  |
| Clear         |     |
| Select All    | ЖA  |
| Find          | ЖF  |
| Find Again    | ЖG  |
| Paste From Fi | le  |
| Preferences   | Ж;  |

The top portion of every preference window consists of a drop-down menu and two standard Alexandria Controller buttons. The drop-down menu on the left is the Preference selection menu. Use this menu to shuffle through Alexandria Controller's various preference windows. For more information on an individual Controller preference window, please review its corresponding section in this document.

On the far top-right of every preference window are two Alexandria Controller standard buttons. The first button is a preference specific Restore/Revert button. This button will restore the Alexandria Controller preference windows to its original settings; reinstating any information or fields that were supplied via registration codes.

The second button is the Alexandria Controller standard Help button.

The sections that follow will describe, in detail, each preference window and then demonstrate how to use them.

To set up or change Alexandria Controller preferences, you must first activate the Preferences window from the Edit menu. You may also use the "Ctrl+;" (Windows) or "Cmnd+;" (Macintosh) shortcut command. Once the Preferences window appears, click on the drop-down menu in the upper-left corner of the window to view your available preferences.

- N O T E -

Since the Alexandria Controller and Web Router only contain global-based preferences, they will not show Local/Default Local drop-down menus.

#### **Administration Preferences**

Set up Alexandria Controller users and access levels; activate passwords.

#### **Users Tab**

The Users tab of the Administration preference window allows you to setup and create any number of Alexandria Controller users, each with their own unique (or identical) security level. Although you may have users with duplicate security levels, you can not have duplicate user names.

| 0 \varTheta 🖯                    | Preferences                                                                     |            |
|----------------------------------|---------------------------------------------------------------------------------|------------|
| Administration                   | Alexandria users and applications connected to the Data Station. Changing these | 5          |
| references will affect all users |                                                                                 |            |
|                                  | Users Security Updates                                                          |            |
| Require User Login               |                                                                                 |            |
| Require password w               | hen quitting from the login window                                              |            |
| Alexandria Users                 |                                                                                 |            |
| Name                             | Security Level                                                                  | ∭ <b>≜</b> |
|                                  |                                                                                 | Ô          |
|                                  |                                                                                 | Ĭ          |
|                                  |                                                                                 | - 11       |
|                                  |                                                                                 | - 11       |
|                                  |                                                                                 | - 11       |
|                                  |                                                                                 | - 11       |
|                                  |                                                                                 | - 11       |
|                                  |                                                                                 | - 11       |
|                                  |                                                                                 | - 11       |
|                                  |                                                                                 |            |
|                                  |                                                                                 | ÷          |
| <b>+ - -</b>                     |                                                                                 |            |
|                                  |                                                                                 |            |
|                                  |                                                                                 |            |

This window contains a large Alexandria Users field, which is basically a list that contains the Name and Security Level(s) of your existing Alexandria Controller users; you may select (highlight) any of the users contained within this field in order to edit their information or remove them completely.

This preference tab also contains the Add User, Remove User, and Edit User buttons (located at the bottom-left corner of the window); these buttons allow you to create, remove, and edit Alexandria Controller users. The subsequent pages will further detail the usage of these buttons.<sup>1</sup>

<sup>1.</sup> For more information on Security, please see "Activating Security" on page 21.

#### **Activating Security**

Check the Require User Login box on the Administration Users preference window to activate the Controller's Log In security. When this box is checked, the Alexandria Controller will require a username and optional password<sup>1</sup> every time that the program is launched.

Even if you haven't yet logged in, the Alexandria Controller will be running from the moment you see the Alexandria Log In window—all Data Stations will have already been activated.

|           | exandria Log In |
|-----------|-----------------|
| Username  |                 |
| Password  |                 |
| $\subset$ | Quit Log In     |
|           | /               |

Use the Require Password to Quit From Log In Window checkbox to force users to provide an acceptable password when attempting to Quit from the Log In window.

When the Alexandria Controller Log In window appears, enter the appropriate Username and optional Password and click Log In to access the Alexandria Controller.

The username that you enter during log in will be recorded to the **Controller log** as well as any failed login attempts.

<sup>1.</sup>If a password was not supplied when creating a new user in the Add User window (page 22), then this field will not be required.

#### **Adding Users**

Click the Add User button (the red "+" icon), or use <cmnd+N> (Macintosh) or <ctrl+N> (Windows), to add a new user to the Controller. The Add User window will appear, requesting that you provide specific new user information.

| $\Theta \bigcirc \Theta$ | Add User                             |                       |
|--------------------------|--------------------------------------|-----------------------|
| Username                 | New User                             |                       |
| Password                 |                                      |                       |
| Confirm Password         |                                      |                       |
| Email Address            |                                      | Conv Patron Picture   |
| Level                    | Researcher                           | Remove Patron Picture |
| Check any libraries th   | at this user is permitted to access. | Change Window Color   |
|                          |                                      | Load Default Color    |
|                          |                                      | ) + + +               |
|                          |                                      |                       |

Enter the username<sup>1</sup>, a password<sup>2</sup>, confirmation password, email address, security Level for the new user. If you have not previously created any users, the Level drop-down menu will be set to District Administrator and you will be unable to change it. Once you have created a District Administrator, you can add other new users with access levels other than Administrator.

If you would like to add an user's picture at this time, you can import a GIF, BMP, PIC, JPG (or any other standard image file); here are some ways that you can do this:

**Drag and drop**—Open the picture with your system's default picture viewer. Drag the graphic from the desktop or program onto the Controller's Add User window. As you drag the picture, a box outline shows where the picture is to be placed to help you align it properly.

Paste and Copy User Picture<sup>3</sup>—Open the picture with your system's default picture viewer. Select the graphic and copy it to your operating system clipboard (this is usually done with commands such as Select AII, Copy, and Cut under the Edit menu in the program). Go back to the Controller's Add User window and choose Paste Patron Picture by right-clicking (or ctrl-clicking using a one-button mouse) in the patron picture field. The picture should now appear in the area located to the right of information fields.

<sup>1.</sup>If you choose a username that is already in use, the Controller will ask you to choose another.

<sup>2.</sup> Passwords are not case sensitive. Upper and lowercase characters match. Although you may leave the Password field blank (meaning that a user requires no password upon Log In), it is strongly recommended that this is not done.

<sup>3.</sup> Windows users are required to have Apple's QuickTime installed to view some picture formats.

When you click the OK button, the new user Name and Security Level will appear in the Alexandria Users field of the Users tab.

|                                                                        | _                                     |                                         |     |
|------------------------------------------------------------------------|---------------------------------------|-----------------------------------------|-----|
| Administration                                                         | •                                     |                                         |     |
| obal Preferences apply to all Alex<br>eferences will affect all users. | candria users and applications connec | ted to the Data Station. Changing these |     |
|                                                                        | Users Security Up                     | dates                                   |     |
| 🗹 Require User Login                                                   |                                       |                                         |     |
| Require password when                                                  | quitting from the login window        |                                         |     |
| Alexandria Users                                                       |                                       |                                         |     |
| Name                                                                   | ſ                                     | Security Level                          |     |
| District Administrator                                                 |                                       | District Administrator                  |     |
| Library Administrator                                                  |                                       | Library Administrator                   | -   |
| Librarian                                                              |                                       | Librarian                               | - 1 |
|                                                                        |                                       |                                         | - 1 |
|                                                                        |                                       |                                         | - 1 |
|                                                                        |                                       |                                         | - 1 |
|                                                                        |                                       |                                         | - 1 |
|                                                                        |                                       |                                         | - 1 |
|                                                                        |                                       |                                         |     |
|                                                                        |                                       |                                         | 4   |
|                                                                        |                                       |                                         |     |
| + -                                                                    |                                       |                                         |     |
|                                                                        |                                       |                                         |     |
|                                                                        |                                       |                                         |     |

#### **Removing Users**

To remove an Alexandria Controller operator, select (highlight) the user Name from the Alexandria Users field and click the Remove User button (the red "minus" icon). If you have Alexandria Users with security levels other than Administrator (e.g. Librarian or Aide) you will be unable to remove the District Administrator unless you have another existing District Administrator.

#### **Edit Users**

You may edit the username, password, email address, and security level of any existing Alexandria Controller user. To edit an existing user's information, double-click on a user's name in the Alexandria Users field. Alternately, you may select (highlight) the user's name from the Alexandria Users field and click the Edit User button (located at the bottom left-hand side of the window). Doing this opens the Edit User window (similar to the Add User window described on page 22); using this window, you may change any of the user information fields.

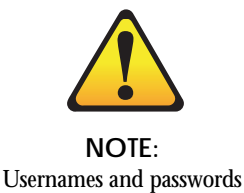

are not case sensitive.

#### Security Tab

The options contained on the **Security** tab of the **Administration** preference window allow an administrator to modify existing or create custom security levels for Alexandria Controller users. A user's security level determines what Alexandria Controller operations the user is allowed to perform.

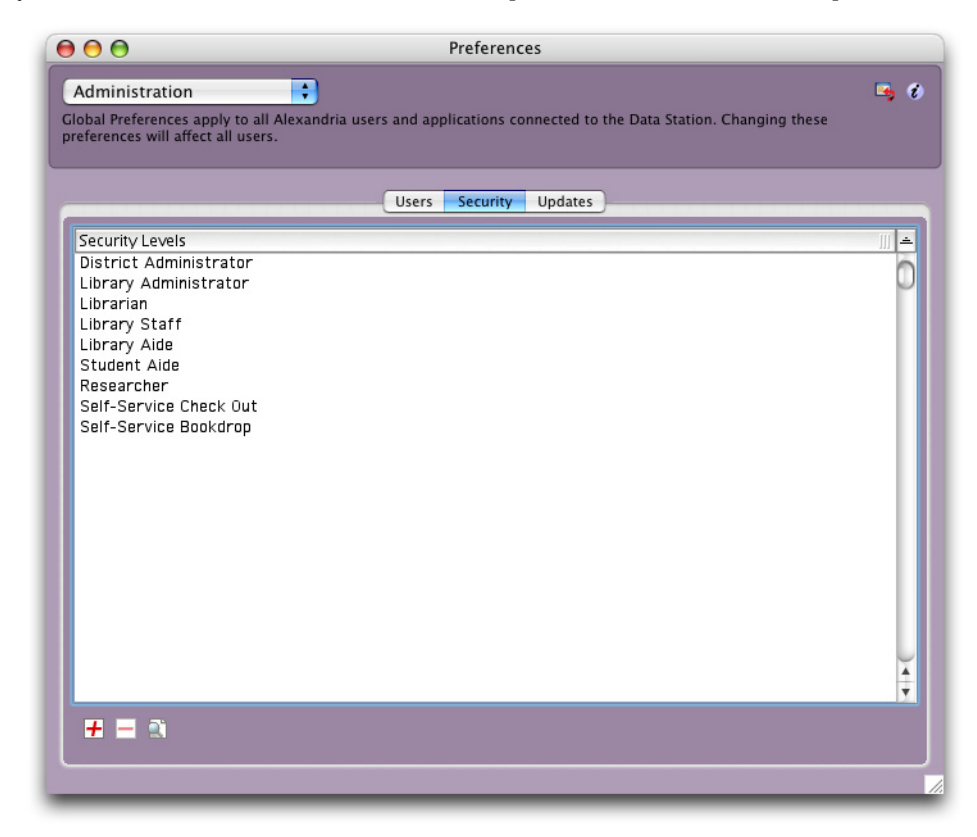

The Alexandria Controller comes standard with several default security levels; from District Administrator to Researcher, including two Self-Service security levels. District Administrator is the least restrictive and allows unlimited access to Alexandria Controller preferences and settings. Researcher is the most restrictive security level.

Alexandria Controller also allows users to create their own custom security levels by manipulating a list of permissions *(see page 25 for more information on customizing security levels).* 

Until you set up a District Administrator user and enable Require User Login, Alexandria Controller will launch with full administrative privileges. An Administrator is the only security level that allows you create new Alexandria Controller users. Once you've established an Administrator, if no other security level is selected, then Administrator-level access will be the default upon launch.

#### Adding, Editing, and Removing Custom Security Levels

Users with the appropriate authority can add, edit, or remove any of Alexandria Controller's security levels with the exception of the default security levels, which *can* be edited, but *not* removed or renamed.

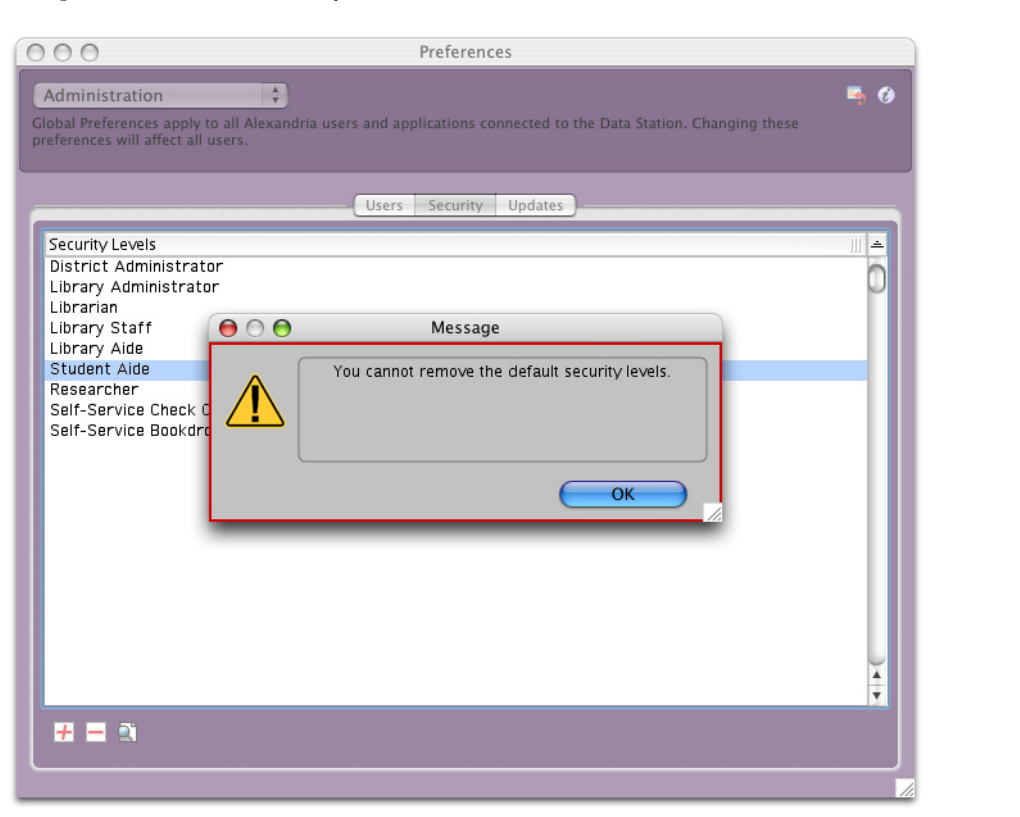

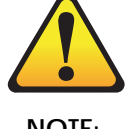

NOTE: By default, only the District Administrator can add custom or edit existing security levels.

| Di   | strict Administrator |
|------|----------------------|
| Lit  | orary Administrator  |
| Lik  | orarian              |
| Lik  | orary Staff          |
| Lik  | orary Aide           |
| Stu  | udent Aide           |
| √ Re | searcher             |
| Se   | If-Service Check Out |
| Se   | If-Service Bookdrop  |

Add—This button (the red "plus" icon located in the lower-left corner of the Administration preference window) opens the Create New Security Level window; this window is documented on page 26.

**Remove**—Users with the appropriate authority can remove a user-created security level by highlighting (selecting) the level from the Security Levels section of the Administration Security window and clicking the Remove button (the red "minus" icon). Users will be asked if they are sure they would like to remove the selected security level; click OK to proceed or Cancel to abort the removal. Users will *not* be able to remove any of the Controller's default starting security levels.

Edit—This button (located on the lower-left corner of the Administration preference window) opens the Edit Security Level window; this window is documented on page 27.

#### **Creating A New Security Level**

This window, which allows users to create their own custom security levels, can be accessed by clicking on the Add button (the red "plus" icon located on the lower-left corner of the Administration preference window's Security tab).

| 00                                                                                            | Create New Security Level                                                                                                    |
|-----------------------------------------------------------------------------------------------|----------------------------------------------------------------------------------------------------|
| To add a new security level,<br>to base your new level. Your<br>the existing level. You can s | enter a unique name and select an existing level on which<br>new level withh then start out with all the permissions of<br>till change them at any time.                                                                        |
| Security Level Name                                                                           |                                                                                                    |
| Based On                                                                                      | All Permissions On<br>All Permissions Off<br>District Administrator<br>Library Administrator<br>Library Staff<br>Library Staff<br>Library Aide<br>Student Aide<br>Researcher<br>Self-Service Check Out<br>Self-Service Bookdrop |
|                                                                                               |                                                                                                    |
|                                                                                               | Cancel OK                                                                                                    |

If you would like to create a new security level based on an existing security level and its list of enabled and disabled security options, select (highlight) the security level that you would like to have duplicated from the Based On field, enter a new Security Level Name, and click the OK button.

You may also choose to create a new security level that isn't based on any that currently exist in your system. In this instance, you would want to choose All Permissions On or All Permissions Off from the Based On field; some users will find it easier to have all of their security options enabled or disabled when creating a new security level from scratch.

After you have successfully created/duplicated a new security level using the Create New Security Level window, it will appear in the Security Levels field of the Administration preference window's Security tab.

From this point on, you may treat the newly created/duplicated security level as you would any existing security level; it may be edited, it's name changed, or it may be completely removed from the system.

#### **Editing A New Security Level**

This window, which allows users to edit an existing (custom or default) security level, can be accessed by selecting (highlighting) one of the Security Levels on the Security tab of the Administration preference window and then by clicking on the Edit button (located in the lower-left corner).

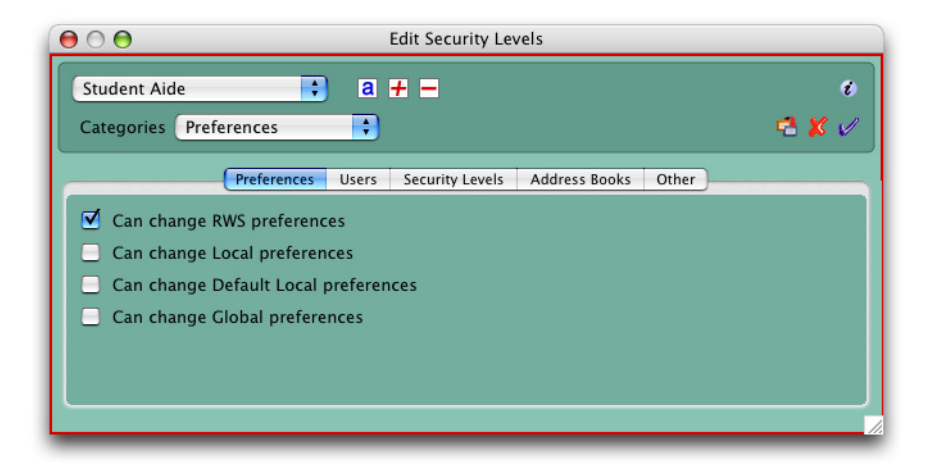

You may toggle<sup>1</sup> between any of the Controller's existing security levels using the drop-down menu located at the top-left corner of the Edit Security Level window. You can use this drop-down menu as a quick reference to see how other security levels operate or to quickly change a specific permission on several different security levels.

You may edit the name of the current security level by clicking on the Edit Name button (the blue "a" icon). Doing so will open the Query window (shown below). Input the new security level name and click OK when you are satisfied with your changes. Users will be unable to change the names of the Controller's default starting security levels and each security level name *must* be unique.

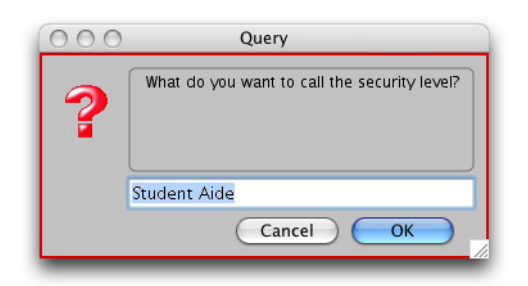

You may add a new security level from the Edit Security Level window by clicking on the Add button (the red "plus" icon). This button opens the Create New Security Level window; this window is documented on page 26.

<sup>1.</sup> In technical terms, toggle means "to alternate between two or more electronic, mechanical, or computer-related options, usually by the operation of a single switch, drop-down menu, or keystroke (e.g. *toggled back and forth between two windows on the screen*)."

You may remove the current security level by clicking on the **Remove** button (the red "minus" icon). Users will be asked if they are sure they would like to remove the selected security level; click **OK** to proceed or **Cancel** to abort the removal. Users will *not* be able to remove any of the Controller's default starting security levels. Once a security level has been deleted, it can not be restored.

The blue Enable All icon located in the upper-right corner of the window will activate (enable) *all* of the permissions for the current security level. The red Disable All icon located next to it will disable all of the permissions for the current security level.

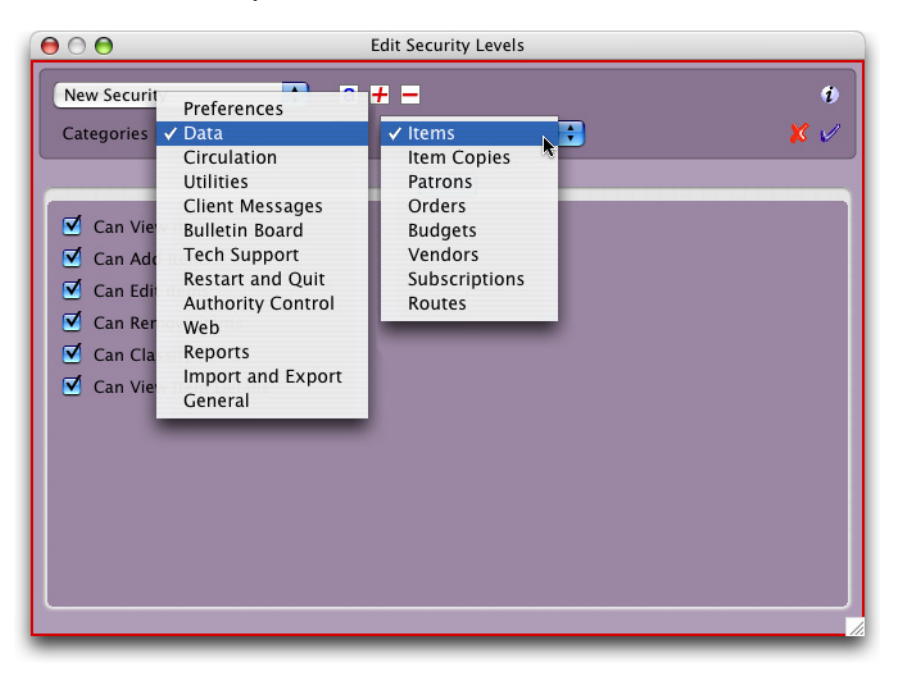

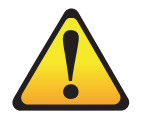

NOTE:

If you would like more information on a specific security permission, you can examine their Tools Tips by holding down the <ctrl> (Windows) or <option> (Macintosh) key and moving over the permission names. Alexandria Controller security permissions are categorized and compartmentalized into groups of similar permissions. You may toggle<sup>1</sup> between these categories of permissions using the Categories drop-down menus and tabs provided in the Edit Security Level window.

By clicking on the checkboxes contained within the tabs and menus of the Edit Security Level window, you can enable or disable specific security permissions for the existing security level.

When you have finished editing all of your security permissions, click Save to keep your changes or Revert to discard them. You will be required to Save or Revert before toggling between any other security levels or closing the Edit Security Level window.

<sup>1.</sup> In technical terms, toggle means "to alternate between two or more electronic, mechanical, or computer-related options, usually by the operation of a single switch, drop-down menu, or keystroke (e.g. *toggled back and forth between two windows on the screen*)."

#### **Updates Tab**

The Alexandria Controller can be updated automatically over the World Wide Web.

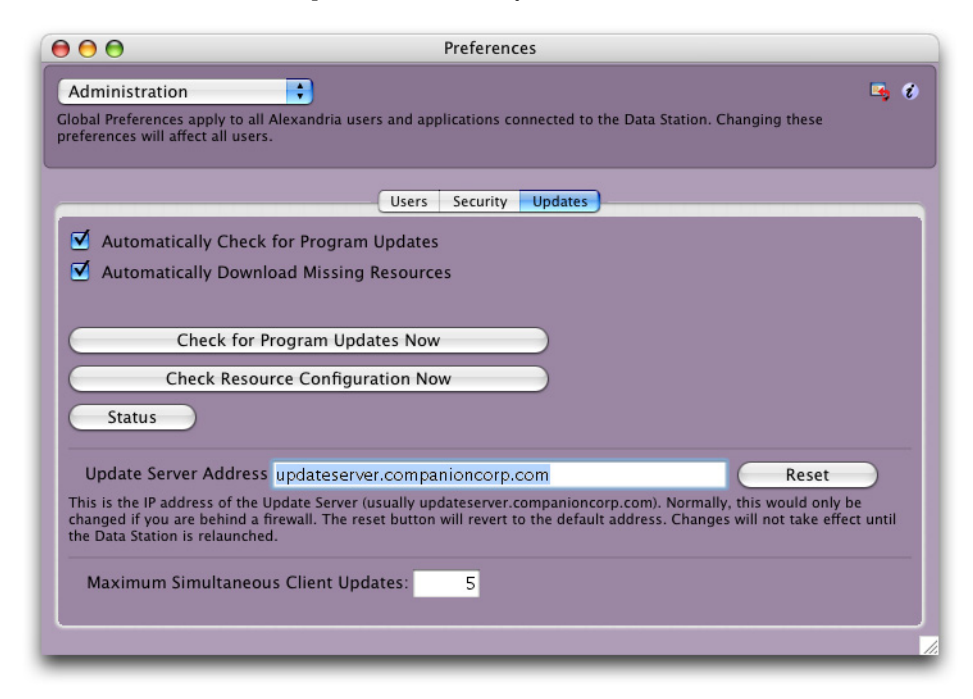

Automatically Check for Program Updates—If this box is checked, the Controller will automatically check for product updates on start-up. If newer versions of the program are available, an entry will be placed in the log. You can also download updates via the Check for Updates utility.

Automatically Download Missing Resources—If this box is checked, the Controller will automatically verify on start-up that you have the latest versions of the client resources. Status entries will be placed in the log, and if any resources are missing, they will be automatically downloaded.

Check for Program Updates Now—Clicking this button will immediately check for available Alexandria Controller updates from the update server. If they are available, you can download them.

**Check Resource Configuration Now**—Clicking this button will immediately check your Alexandria Controller installation for any missing resources. If you are missing resources, you can download them.

Status—This will display a status report of update and resource information. It will not download any resources or updates, or modify your configuration in any way.

Update Server Address—This is the IP address of the COMPanion Update Server (usually updateserver.companioncorp.com:80). Normally, this will only be changed if you are behind a firewall. The Reset button will revert to the default update server address. Changes will not take effect until the next time that the Controller is restarted.

Maximum Simultaneous Client Updates—This allows you to limit the number of connected clients that may download updates. The remaining clients will be placed in a queue while other clients finish updating.

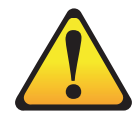

NOTE: Make sure to read the Read-Me file thoroughly for important information regarding the update.

#### Performing Software Updates

There are two ways you can perform software updates from within the Alexandria Controller. If you have an internet connection, you can check for Alexandria Controller updates using COMPanion's Update Server. If you select File, Utilities, Check For Updates, and an update is available, a description of the update is shown under the Get Read-Me selection. From there, you can choose to update the Alexandria Controller or wait for a future date. If you are sure you want to update to the newest version of the Controller, an easier method is to use the Updates tab in the Administration preference window under Edit, Preferences.

You can also download the newest COMPanion and Alexandria Controller software updates from the official website (www.companioncorp.com). Just follow the Products and Software Updates hyperlinks. You must enter your Alexandria Controller registration name, email address, school/company and serial code in order to proceed with the download; these can be found on the registration letter you received when you purchased the Controller or when you renewed your support contract.

If you have accidentally misplaced your registration letter, COMPanion's 24 hour Technical Support team will be able to assist you.

If you don't have a reliable internet connection (or are unable to download the newest updates), you can contact COMPanion (via email or Tech Support at 800-347-4942) and request that an Alexandria Controller Update CD-ROM be sent to your location.

#### Library Information Preferences

Use these preferences to configure technical district email information.

#### Library Information Tab

Email notifications are sent to all District Administrators who have supplied email addresses. If, for some reason, a Data Station unexpectedly stops running, the Alexandria Controller will send an email notice to all of the District Administrators.

| ) \varTheta \varTheta                                 | Preferences                                                                                   |
|-------------------------------------------------------|-----------------------------------------------------------------------------------------------|
| Library Information                                   | 🔹 🗘                                                                                           |
| lobal Preferences apply<br>references will affect all | to all Alexandria users and applications connected to the Data Station. Changing these users. |
|                                                       | Library Information                                                                           |
| SMTP Server                                           |                                                                                               |
| Port                                                  | 25                                                                                            |
| Log In                                                |                                                                                               |
| Password                                              |                                                                                               |
|                                                       | Use SSL<br>Use the COMPanion mail server to send support email 🗹                              |
|                                                       | Test Server                                                                                   |
|                                                       | Disable Expiration Dates 📃                                                                    |
|                                                       |                                                                                               |
|                                                       |                                                                                               |
|                                                       |                                                                                               |
|                                                       |                                                                                               |
|                                                       |                                                                                               |
|                                                       |                                                                                               |
|                                                       |                                                                                               |
|                                                       |                                                                                               |
|                                                       |                                                                                               |

SMTP Server—This is the TCP/IP or DNS address of your library's mail server. Typically, this will be "mail." followed by your domain name. You must enter a valid SMTP Server address to use email services. Default is blank.

Test Server—This button tests the SMTP mail server by sending a test email.

Log In—Enter the log in or user identification for the email sever.

Password—Enter the password for the email server.

Use SSL—Short for Secure Sockets Layer; check this box if you would like to apply another protocol for transmitting data securely over the World Wide Web. While SSL provides for higher security email transfers, it is not compatible with all email servers.

Use the COMPanion mail server to send support email—Check this box to use the COM-Panion mail server when sending emails to (for example) Technical Support.

#### **Scheduled Events Preferences**

#### Archive Tab

The Archive window allows you to schedule automatic backups of all your valuable Alexandria Data Station information. This preference keeps three backups inside the Archive folder, which is located in your Alexandria Controller Support system folder. Clicking on the Open Archive Folder button will open the application support directory where all your archived data is stored.

| Scheduled Events <ul> <li>bala Preferences apply to all Alexandria users and applications connected to the Data Station. Changing these efferences will affect all users.</li> </ul> Archive files on these days:   Sun Mon   Tue Wed   Thur Fri   Sat    At these hours:   12 1   2 3   4 5   6 7   8 9   10 11   At these minutes:   :01 :11   :21 :31   :41 :51    Archives to Keep Other (3) Archive Now   Remove Archive   None   Current Archive Folder:   Open Archive Folder   Open Archive Folder                                                                                                    | 0 🖯 🖯             |                    |              |            | Prefer   | ence    | es                                                |
|----------------------------------------------------------------------------------------------------|-------------------|--------------------|--------------|------------|----------|---------|---------------------------------------------------|
| bal Preferences apply to all Alexandria users and applications connected to the Data Station. Changing these<br>ferences will affect all users.          Archive       Rebuild         Archive       Fri         Sun       Mon         Tue       Wed         Thu       Fri         Sat         At these nours:         12       1         12       1         2       3       4       5       6       7       8       9       10       11       AM         12       1       2       3       4       5       6       7       8       9       10       11       PM         At these minutes:                                                                                                    | Scheduled Eve     | ents               | •            |            |          |         | 🕒 🗣 Ø                                             |
| Archive Rebuild         Archive Rebuild         Archive Rebuild         Archive Rebuild         Archive Rebuild         12       1       2       3       4       5       6       7       8       9       10       11       AM         12       1       2       3       4       5       6       7       8       9       10       11       AM         12       1       2       3       4       5       6       7       8       9       10       11       PM         At these minutes:       :01       :11       :21       :31       :41       :51         Archives to Keep Other (3)       Archive Now Remove Archive         Next Scheduled Archive:       None       None         Current Archive       None       Current Archive Folder:       /Users/Shared/Library/Application Support/Alexandria Controller Support/A       Set         Restore From Archive       Open Archive Folder                                                                                                    | lobal Preference  | s apply to all Ale | kandria user | s and app  | lication | is con  | nnected to the Data Station. Changing these       |
| Archive Rebuild         Archive files on these days:         Sun Mon Tue Wed Thur Fri Sat         At these hours:         12       1       2       3       4       5       6       7       8       9       10       11       AM         12       1       2       3       4       5       6       7       8       9       10       11       AM         12       1       2       3       4       5       6       7       8       9       10       11       PM         At these minutes:         :01       :11       :21       :31       :41       :51         Archives to Keep Other (3)       Archive Now Remove Archive         Next Scheduled Archive:       None       None         Last Archive:       None       Current Archive Folder:       /Users/Shared/Library/Application Support/Alexandria Controller Support/A       Set         Open Archive Folder                                                                                                    | references will a | field all users.   |              |            |          |         |                                                   |
| Archive files on these days:         Sun       Mon       Tue       Wed       Thur       Fri       Sat         At these hours:         12       1       2       3       4       5       6       7       8       9       10       11       AM         12       1       2       3       4       5       6       7       8       9       10       11       AM         12       1       2       3       4       5       6       7       8       9       10       11       PM         At these minutes:       :       :       :       Image: Sate Sate Sate Sate Sate Sate Sate Sate                                                                                                    |                   |                    |              | A          | chive    | Reb     | build                                             |
| Archive files on these days:         Sun       Mon       Tue       Wed       Thur       Fri       Sat         At these hours:       12       1       2       3       4       5       6       7       8       9       10       11       AM         12       1       2       3       4       5       6       7       8       9       10       11       AM         12       1       2       3       4       5       6       7       8       9       10       11       PM         At these minutes:       :01       :11       :21       :31       :41       :51         Archives to Keep Other (3)       •       Archive Now       Remove Archive         Next Scheduled Archive:       None       None       Refresh         Last Archive:       Vusers/Shared/Library/Application Support/Alexandria Controller Support/A       Set         Open Archive Folder                                                                                                    |                   |                    |              | <u> </u>   |          |         |                                                   |
| Suit Muir Tue Web Tulii FIT Sat         At these hours:         12       1       2       3       4       5       6       7       8       9       10       11       AM         12       1       2       3       4       5       6       7       8       9       10       11       AM         12       1       2       3       4       5       6       7       8       9       10       11       PM         At these minutes:       ::::::::::::::::::::::::::::::::::::                                                                                                    | Archive files     | on these days:     | hur Eri      | Sat        |          |         |                                                   |
| At these hours:         12       1       2       3       4       5       6       7       8       9       10       11       AM         12       1       2       3       4       5       6       7       8       9       10       11       AM         12       1       2       3       4       5       6       7       8       9       10       11       PM         At these minutes:       :::::::::::::::::::::::::::::::::::                                                                                                    | Sun Mun           |                    |              | Sat        |          |         |                                                   |
| 12       1       2       3       4       5       6       7       8       9       10       11       AM         12       1       2       3       4       5       6       7       8       9       10       11       PM         At these minutes:       :       :       :       Image: State of the state of the state | At these hour     | s:                 |              |            | 10       |         |                                                   |
| 12       1       2       3       4       5       6       7       8       9       10       11       PM         At these minutes:       :01       :11       :21       :31       :41       :51         Archives to Keep Other (3)       :       Archive Now       Remove Archive         Next Scheduled Archive:       None       Scheduled       Refresh         Last Archive:       None       None       Current Archive Folder:       /Users/Shared/Library/Application Support/Alexandria Controller Support/A       Set         Restore From Archive       Open Archive Folder                                                                                                    | 12 1 2            | 3 4 5              | 6 /          | 8 9        | 10       | 11      | AM                                                |
| At these minutes:<br>:01 :11 :21 :31 :41 :51  Archives to Keep Other (3)  Archive Now Remove Archive None Scheduled Archive: None Scheduled Refresh Last Archive: None Current Archive Folder: /Users/Shared/Library/Application Support/Alexandria Controller Support/A Set  Restore From Archive Open Archive Folder                                                                                                    | 12 1 2            | 3 4 5              | 6 7          | 8 9        | 10       | 11      | РМ                                                |
| :01       :11       :21       :31       :41       :51         Archives to Keep       Other (3)       •       Archive Now       Remove Archive         Next Scheduled Archive:       None       Refresh         Last Archive:       None       Current Archive Folder:       /Users/Shared/Library/Application Support/Alexandria Controller Support/A         Restore From Archive       Open Archive Folder                                                                                                    | At these minu     | ites:              |              |            |          |         |                                                   |
| Archives to Keep Other (3)       Archive Now       Remove Archive         Next Scheduled Archive:       None Scheduled       Refresh         Last Archive:       None       None         Current Archive Folder:       /Users/Shared/Library/Application Support/Alexandria Controller Support/A       Set         Restore From Archive       Open Archive Folder                                                                                                    | :01 :11 :21       | :31 :41 :51        |              |            |          |         |                                                   |
| Archives to Keep Other (3)       Archive Now       Remove Archive         Next Scheduled Archive:       None Scheduled       Refresh         Last Archive:       None       None         Current Archive Folder:       /Users/Shared/Library/Application Support/Alexandria Controller Support/A       Set         Restore From Archive       Open Archive Folder                                                                                                    |                   |                    |              |            |          |         |                                                   |
| Next Scheduled Archive:     None Scheduled     Refresh       Last Archive:     None       Current Archive Folder:     /Users/Shared/Library/Application Support/Alexandria Controller Support/A     Set                                                                                                    | Archives          | to Keep Oth        | er (3)       | •          | Arc      | hive    | Now Remove Archive                                |
| Last Archive:     None       Current Archive Folder:     //Users/Shared/Library/Application Support/Alexandria Controller Support/A       Restore From Archive     Open Archive Folder                                                                                                    | Next Sched        | uled Archive:      |              | None Sc    | hedule   | d       | Refresh                                           |
| Current Archive Folder:       //Users/Shared/Library/Application Support/Alexandria Controller Support/A       Set         Restore From Archive       Open Archive Folder                                                                                                    | Last Archiv       | e:                 |              | No         | ne       |         |                                                   |
| Restore From Archive Open Archive Folder                                                                                                    | Current Arc       | hive Folder:       | /Users/St    | nared/Libr | ary/Ap   | olicati | tion Support/Alexandria Controller Support/A) Set |
| Restore From Archive Open Archive Folder                                                                                                    |                   |                    |              |            |          |         |                                                   |
| Restore From Archive Open Archive Folder                                                                                                    |                   |                    |              |            |          |         |                                                   |
|                                                                                                    | Restore Fro       | m Archive          | Open         | Archive    | Folder   |         |                                                   |
|                                                                                                    |                   |                    |              |            |          |         |                                                   |
|                                                                                                    |                   |                    |              |            |          |         |                                                   |

When it's time for an archive, all information in your Data Station's **Data** folder is copied to a subdirectory in the **Archive** folder. All services on the Data Station being archived are disabled.<sup>1</sup>

Although you can disable the automatic archiving function, this is *not* recommended. Your most recent archives (combined with your off-site backup) are invaluable in securing the safety of your library data.

#### - **N** O T E -

The Data Station must be **Running** when you have the archive scheduled to take place. Thus, if the administrator doesn't want to leave their computers running overnight, they should change the default time(s) that the program is set to archive.

<sup>1.</sup> This feature will archive all of your managed and active Data Stations.

#### **How Archiving Works**

If the Archives To Keep drop-down menu is set to anything below four (including zero), the Archive Now button will keep five *manual* archives (as though the Archive To Keep preference was set to 5) and when a sixth *manual* archive is requested, the Controller will first create a new data archive before removing the oldest archive in the Alexandria Controller Support > Archive folder.

In other words, every time you click the Archive Now button, the Controller will perform a *manual* archive (even if your Archives To Keep is set to zero). However, if your Archives To Keep preference is set higher than 5, then the Archive Now selection will no longer ignore the Archives To Keep preference; in other words, *manual* archives will now be restricted to the specified Archives To Keep value.

The Alexandria Controller will perform an automatic archive based on the value specified in the Archives To Keep drop-down menu. Therefore, if your Alexandria Controller Support > Archive folder contains more archives than the Archives To Keep preference states, the Controller will remove all of the surplus archives (oldest archives first) after it creates a new *automatic* archive.

For example, if you have the Archives to Keep preference set to 2 and the Controller has already created two *automatic* archives in the Alexandria Controller Support > Archive folder, you will be able to add three additional *manual* archives to the folder, equalling five total archives.

If the Archives to Keep preference is set to 10 and the Controller has already created four *automatic* archives in the Alexandria Controller Support > Archive folder, you will be able to add six additional *manual* archives to the folder.

During an *automatic* archive, if the Archives to Keep preference is set to 2 but you have *manually* created three additional archives, the Controller will create a new automatic archive before deleting the three oldest archives in the Alexandria Controller Support > Archive folder. This way, the number of remaining archives will match the value specified in the Archives to Keep preference (in this instance, two).

Use the Refresh button to update the dates and times for the Next Scheduled Archive, and Last Archive.

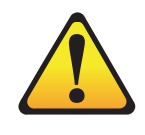

NOTE: Archives are not a backup! Keeping an offsite backup is highly recommended.

Archives come in handy when trying to fix a bad import, but are entirely useless in the event of a system crash.

#### **Rebuild Tab**

The **Rebuild** tab allows you to schedule automatic rebuilds for *all* of your managed Data Stations. The **Rebuild** tab will show the date of your next scheduled rebuild and also display the date of your last automatic or manual rebuild.

| Sun         Mon         Tue         Wed         Thur         Fri         Sat           At these hours:         12         1         2         3         4         5         6         7         8         9         10         11         AM           12         1         2         3         4         5         6         7         8         9         10         11         AM           12         1         2         3         4         5         6         7         8         9         10         11         PM           At these minutes:         Or         17         27         37         :47         :57           Next Scheduled Rebuild:         None Scheduled         Refresh | Sched  | ule to | rebuild | on the | se da | avs: |     |      | Arci | nive  | Kebi<br>Se | et rebuild frequency to every 4 weeks |
|----------------------------------------------------------------------------------------------------|--------|--------|---------|--------|-------|------|-----|------|------|-------|------------|---------------------------------------|
| At these hours:         12       1       2       3       4       5       6       7       8       9       10       11       AM         12       1       2       3       4       5       6       7       8       9       10       11       AM         12       1       2       3       4       5       6       7       8       9       10       11       PM         At these minutes:         07       17       127       137       147       157                                                                                                    | Sun    | Mon    | Tue     | Wed    | Th    | ur   | Fri | Sat  |      |       |            |                                       |
| 12       1       2       3       4       5       6       7       8       9       10       11       PM         12       1       2       3       4       5       6       7       8       9       10       11       PM         At these minutes:       O7       :37       :47       :57         Vext Scheduled Rebuild:       None Scheduled       Refresh                                                                                                    | At the | se hou | irs:    | 4      | 5     | 6    | 7   | 8    | 9    | 10    | 11         |                                       |
| At these minutes:<br>07 :17 :27 :37 :47 :57<br>Next Scheduled Rebuild: None Scheduled Refresh                                                                                                    | 12     | 1      | 2 3     | 4      | 5     | 6    | 7   | 8    | g    | 10    | 11         | AM<br>DM                              |
| 07     :17     :27     :37     :47     :57       Next Scheduled Rebuild:     None Scheduled     Refresh                                                                                                    | At the | so min | utos:   |        | -     |      |     |      |      |       |            |                                       |
| Next Scheduled Rebuild: None Scheduled Refresh                                                                                                    | :07    | :17 :2 | 27 :37  | :47    | :57   |      |     |      |      |       |            |                                       |
| Next Scheduled Refresh                                                                                                    |        |        |         |        |       |      |     |      | _    |       |            |                                       |
| Last Rebuild:                                                                                                    | Nex    | Rebui  | duléd F | ebuild |       |      |     | None | Sche | edule | d          | Retresh                               |
|                                                                                                    | Lasi   | Rebu   | ild.    |        |       |      |     |      | NON  | e     |            |                                       |
|                                                                                                    |        |        |         |        |       |      |     |      |      |       |            |                                       |

Use the Refresh button to update the dates and times for the Next Scheduled Rebuild, and Last Rebuild.

#### Archiving and Rebuilding with Alexandria Controller

Using the Alexandria Controller, you can schedule archives and rebuilds for all your managed Data Stations. The *actual* rebuilds and archives, however, are performed individually by each Data Station.

While an archive or rebuild is taking place on a controlled Data Station, it's progress is shown on the Controller's interface window.

| 000           | Alexandria Controller - COMPanion Developer - v5.5.2.3fc2              |                    |   |
|---------------|------------------------------------------------------------------------|--------------------|---|
| COMPanion Dev | <b>veloper</b> (66666666) @ 192.168.1.135                              |                    | h |
| •             | Archiving Data                                                         |                    | ۲ |
| COMPanion Dev | <b>reloper</b> (5555555) @ 192.168.1.134                               |                    |   |
| •             | Archiving A08.ALX (15 of 101)                                          |                    |   |
| COMPanion Dev | <b>reloper</b> (4444444) @ 192.168.1.49                                |                    |   |
|               | Archiving Data                                                         |                    |   |
| COMPanion Dev | <b>reloper</b> (7777777) @ 192.168.1.133                               |                    |   |
|               | Archiving A02S.ALX (4 of 101)                                          |                    |   |
| COMPanion Dev | <b>veloper</b> (1234567)                                               |                    |   |
| Stopped       |                                                                        |                    |   |
|               |                                                                        |                    | U |
|               |                                                                        |                    | Ă |
|               |                                                                        |                    | 7 |
| Start         | Stop Add Remove                                                        |                    |   |
|               | Attempting to contact update server at updateserver.companioncorp.com. |                    | 6 |
| Note          | Your Alexandria Software Subscription expires on 01/01/2050.           |                    | h |
|               | Your NetLink Subscription expires on 01/01/2050.                       |                    | ۲ |
|               | COMPanion Developer (66666666) is running.                             |                    |   |
|               | COMPanion Developer (7777777) is running.                              |                    |   |
|               | COMPanion Developer (4444444) is running.                              |                    |   |
| Alert         | You cannot remove the default security levels.                         | 12/06/2006 3:04 nm |   |
| Alert         | You cannot remove the default security levels.                         | 12/06/2006 3:12 pm | Ŧ |
|               |                                                                        |                    |   |
|               |                                                                        |                    |   |

When your Data Station is managed by the Alexandria Controller, client workstations will no longer have the ability to directly edit their Data Station's Archive location. Instead, this location is Set for all your managed Data Stations in the Archive preferences of the Controller itself.

Furthermore, when an Alexandria Controlled Data Station is forced to rebuild on startup, it's Data folder is also archived to the location Set in the Controller's Archive preferences.

If the Archive folder is removed, the Controller will recreate the folder. If it can't recreate the folder, it will revert back to the standard, default location. This way, your Data Station will always have its archives saved in the correct location.

#### **Alexandria Controller Utilities**

The Controller's Check for Updates utility downloads important updates to your software.

#### Check for Updates

| 000                                | Utilities                                        |     |
|------------------------------------|--------------------------------------------------|-----|
| Utility Type:<br>Check for Updates | Operation:<br>Check for Updates<br>Get Resources |     |
| Cancel                             |                                                  | Run |

#### **Check for Updates**

This utility will check for any available Alexandria Controller or Data Station updates. If there are any available, they will be presented and you will have the option of choosing which you would like installed. You should Archive your Data Stations before performing an update; we recommend that you read the release notes thoroughly beforehand to ensure that your hardware meets the minimum system requirements and so that you are aware of any major software changes that were made.

#### **Get Resources**

This utility will verify that you have the latest versions of the client resources. If any resources are missing or there are new resources available, they will be downloaded.

#### What Happens When the Alexandria Controller Timeouts?

The Alexandria Controller contains advanced Multi-Data Station technologies. Although it's not necessary to understand how the Controller does what it does, this section is for the technical person who wants to know a little more about what happens when the Alexandria Controller quits or times out.

- Quitting the Alexandria Controller causes all of the Data Stations to quit. Non-responsive Data Stations are *forcibly* terminated after five seconds with an additional five seconds for each active Data Station.
- When the Alexandria Controller is shutdown, **Remote Control** procedures on the client workstation are ignored and anyone working on that workstation will be instantly disconnected.
- Before the Alexandria Controller quits after downloading an update, it will forcibly terminate all of the active Data Stations first.
- When the Alexandria Controller needs to quit, it will time-out after eight seconds with an additional two seconds per active Data Station.
- Remote Control is ignored when the Alexandria Controller performs an update, checks for updates, or performs an archive.

#### i W A R N I N G !

COMPanion recommends that all maintenance to your Alexandria Controller or managed Data Stations be done after business hours as the Alexandria Controller ignores Remote Control procedures for some actions .

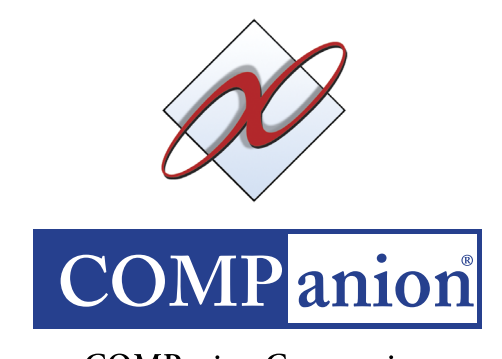

COMPanion Corporation 1831 Fort Union Boulevard, Salt Lake City, Utah 84121-3041, USA www.goalexandria.com

#### Α

A Solution to the Technology Headache, 1 About Alexandria Controller, 14 Activating Alexandria Data Stations, 7 Activating Security, 21 Add, 6-7, 12-13, 17, 26-27 Add, 25 Add Data Station, 17 Add User, 20-23 Adding or Creating Alexandria Data Stations, 6 Adding Users, 22 Adding, Editing, and Removing Custom Security Levels, 25 Address, 8 Administration, 8, 10, 20, 24-25 Administration Preferences, 20 Administration User Name, 8 Administration Users, 21 Administrator, 11, 22-24 Aide, 23 Alexandria, 10-11 Alexandria Controller, 1, 4, 14, 18 Alexandria Controller Communication Systems, 3 Alexandria Controller Log In, 21 Alexandria Controller Preferences, 19 Alexandria Controller Support, 11, 13, 32-33 Alexandria Controller Utilities, 36 Alexandria Controller/Help Menu, 14 Alexandria Help, 14 Alexandria Users, 20, 23 Alexandria Web Installer, 9 All Permissions Off, 26 All Permissions On, 26 Application Controller Support, 11 Archive, 32-33, 35-36 Archive Now, 33 Archive Tab, 32 Archive To Keep, 33 Archives To Keep, 33 Archives to Keep, 33 Archiving and Rebuilding with Alexandria Controller, 35 Assigning the Controller an IP Address, 5 Automatically Check for Program Updates, 29 Automatically Download Missing Resources, 29

#### В

Based On, 26 Bring all windows into view, 18

#### С

Cancel, 6, 13, 25, 28 Categories, 28 Check for Program Updates Now, 29 Check For Updates, 30 Check for Updates, 29, 36 Check Resource Configuration Now, 29 Choose from List, 5–6 Clear, 16 Client Applications, 6, 11 Close All, 15 Close Window, 15 Controller, 11-12, 17 Controller Help, 14 Controller log, 21 Controller Menu, 17 Copy, 22 Create, 6–7, 13 Create New Security Level, 27 Create New Security Level, 25-26 Creating A New Security Level, 26 Cut, 22 Cut, Copy and Paste, 16

#### D

Data, 6, 32, 35 Data Station, 8, 10 Data Station's Preferences, 6 Default Local, 19 Default Security Levels, 25 Disable All, 28 District, 23–24 District Administrator, 22–25 Drag and drop, 22

#### Ε

Edit, 6, 14, 19, 22, 27, 30 Edit, 25 Edit Data Station's Preferences, 10, 17 Edit Data Station's Preferences, 17 Edit Data Station's Registration, 17 Edit Menu, 16 Edit Name, 27 Edit Security Level, 25, 27–28 Edit User, 20, 23 Edit Users, 23 Edit Users, 23 Editing A New Security Level, 27 Enable All, 28

#### F

Fewer machines saves money!, 2 File, 13–15, 30 File Menu, 15 Find, 16 Find, 16 Find Again, 16 Firefox, 8

### G

Get Read-Me, 30 Get Resources, 36 Grant this session, 9

#### Η

Hard Drive, 4, 11 Hardware and Operating System Requirements, 3 Help, 14, 19 How Archiving Works, 33

Installation Summary (read this first), 4 Installer.dmg, 4 Installer.exe, 4 Installing Alexandria Controller, 3 Installing Client Workstations, 8 Internet Explorer, 8

#### J

Java, 8–9 Java Plug-in 1.3, 9

#### L

Last Archive, 33 Last Rebuild, 34 Level, 22 Librarian, 8, 11, 23 Library, 11 Library Information Preferences, 31 Local, 19 Log, 13 Log In, 21 Log In, 31 Login User Name, 10

#### Μ

Manual Installation of Client Workstations, 11 Maximum Simultaneous Client Updates, 29 Minimum, 3 Multi-Data Station technology saves time!, 2

#### Ν

Name, 20, 23 New Document, 15 Next Scheduled Archive, 33 Next Scheduled Rebuild, 34

#### 0

OK, 5–6, 23, 25–28 Open, 15 Open Archive Folder, 32 Open Release Notes, 14

#### Ρ

Page Setup, 15 Password, 8, 10–11, 21 Password, 31 Paste and Copy User Picture, 22 Paste From File, 16 Paste Patron Picture, 22 Performing Software Updates, 30 Permission Override, 21 Preference, 19 Preferences, 7, 16–19, 30 Preferences, 16 Print, 13 Print, 15 Print to PDF, 15 Product Codes, 5 Products, 30 Program Files, 4, 11

#### Q

Query, 27 Quit, 21 Quit Alexandria Controller, 14 Quit/Exit Alexandria, 15

#### R

Read only, 6 Rebuild, 34 Rebuild Tab, 34 Recommended, 3 Redo/Can't Redo, 16 Refresh, 33-34 Registered To, 5, 9 Registering the Controller, 5 Registration, 17 Remote Control, 37 Remove, 12, 17, 25, 28 Remove, 25 Remove Data Station, 17 Remove Data Station, 17 Remove User, 20, 23 Removing Users, 23 Require Password to Quit From Log In Window, 21 Require User Login, 21, 24 Researcher, 8, 11, 24 Reset, 29 Restore, 19 Revert, 19, 28 Revert, 15 Running, 7-8, 17, 32

#### S

Safari, 8 Save, 28 Save, 15 Save As, 15 Save As RTF, 15 Save As Text, 15 Scheduled Events Preferences, 32 Security, 20, 24-27 Security Level, 20, 23 Security Level Name, 26 Security Levels, 25–27 Security Tab, 24 Select All, 22 Select All, 16 Self-Service, 24 Serial Number, 5-6, 9 Set, 35 Set Data Station's IP Address, 17 Shared, 11 SMTP Server, 31 Software Updates, 30 Start, 7, 13 Status, 29 Stop, 7, 13 Stopped, 7, 17

#### Т

TCP Is Active, IP address is, 9 TECH NOTE, 6 Test Server, 31 The Alexandria Controller Interface, 12 The Controller Log, 13 Tools Tips, 28

#### U

Undo Typing, 16 Update Server Address, 29 Updates, 30 Updates Tab, 29 Use SSL, 31 Username, 11, 21 Users, 11, 20, 23 Users Tab, 20 Utilities, 18, 30 Utilities, 15

#### V

Validation Code, 5

#### W

Web Install, 9 Web Port 80, 7 Window, 18 Window Menu, 18 Workstation, 9